# **Momentum ESR - Generating Summary Reports**

## Select your Semester

To see a Summary Report for a past semester, follow the steps listed 1-3 below to change your account from the current semester to a past semester.

|                                     | - 1                      |                | 1.     | Select Assessment      |  |  |  |  |  |
|-------------------------------------|--------------------------|----------------|--------|------------------------|--|--|--|--|--|
| Momentum   Semester 2 - 2019 ( chan | ge )                     |                |        |                        |  |  |  |  |  |
| 😭 Dashboard 🧬 Ad                    | change                   | entum 🚟 Attend | ance 😪 | Assessment 👩 Markboo   |  |  |  |  |  |
|                                     | . change                 |                |        | -                      |  |  |  |  |  |
| Versk                               |                          |                |        |                        |  |  |  |  |  |
| Tear N                              | 🐮 Cha                    | nge Active S   | emeste | er/Year 😡              |  |  |  |  |  |
| Year 1                              |                          |                |        |                        |  |  |  |  |  |
| Year 2                              | Active: Semester 2, 2019 |                |        |                        |  |  |  |  |  |
| Year 3                              | Semester:                | Semester 1     | -<     | 3. Select the Semester |  |  |  |  |  |
| Year 4                              | Year:                    | 2019           | •      | and the Year           |  |  |  |  |  |
| Year 5                              |                          |                |        |                        |  |  |  |  |  |
| Year 6                              |                          |                |        |                        |  |  |  |  |  |
| Year 8                              |                          |                |        |                        |  |  |  |  |  |

# Generate Summary Report for a Year/Grade or for a Class

Once you're in the semester of your choice, follow the steps listed 1-3 below to generate your Summary Report

| (ch)   Momentum   Semester 1 - 2019 (ch | ange )      |                | 0                        |          | 1. Select             | Reports          |  |  |
|-----------------------------------------|-------------|----------------|--------------------------|----------|-----------------------|------------------|--|--|
| 🚰 Dashboard 🛃 Admin                     | 🗱 Momer     | ntum           | States Assessm           | Markbook | <b>Welfare</b>        | 🕲 Reports 🚦 Apps |  |  |
|                                         |             |                |                          |          |                       | 🚖 School Lin     |  |  |
| Attendance                              | Sumr        | narv Reports @ |                          |          |                       |                  |  |  |
| Assessment                              |             |                |                          |          |                       |                  |  |  |
| General Reports                         | Report Det  | Report Details |                          |          |                       |                  |  |  |
| Summary Reports                         | Profile:    | Summary Report | •                        |          | 3. Select             | Year Level to    |  |  |
| 2. Select Summary                       | Year Level: | 1              | Report by Year Lev       |          | generate for whole ye |                  |  |  |
| Reports                                 | Class:      | 1A             | Report by Class          |          |                       |                  |  |  |
|                                         | Student:    | Al, Stella     | <u>Report by Student</u> |          | Or se                 | lect a class     |  |  |

## Example of a Summary Report

Summary Reports are only available the 5-value Achievement Scale.

| Summ                             | ialy Repu          |             |             | al. 2015    |             |  |  |
|----------------------------------|--------------------|-------------|-------------|-------------|-------------|--|--|
| English                          | Number of students |             |             |             |             |  |  |
|                                  | Limited            | Basic       | Sound       | High        | Outstanding |  |  |
| Overall                          | 5.4 % (3)          | 28.6 % (16) | 35.7 % (20) | 23.2 % (13) | 7.1 % (4)   |  |  |
| Reading and Viewing              | 5.4 % (3)          | 32.1 % (18) | 30.4 % (17) | 25.0 % (14) | 7.1 % (4)   |  |  |
| Speaking and Listening           | 5.4 % (3)          | 19.6 % (11) | 46.4 % (26) | 17.9 % (10) | 10.7 % (6)  |  |  |
| Writing and Representing         | 7.1 % (4)          | 32.1 % (18) | 33.9 % (19) | 17.9 % (10) | 8.9 % (5)   |  |  |
| Number of Students with Marks: 5 | 7                  | -           |             |             |             |  |  |
| Mathematics                      | Number             | of students |             |             |             |  |  |
|                                  | Limited            | Basic       | Sound       | High        | Outstanding |  |  |
| Overall                          | 5.4 % (3)          | 14.3 % (8)  | 51.8 % (29) | 25.0 % (14) | 3.6 % (2)   |  |  |
| Measurement and Geometry         | 3.6 % (2)          | 8.9 % (5)   | 53.6 % (30) | 32.1 % (18) | 1.8 % (1)   |  |  |
| Number and Algebra               | 7.1 % (4)          | 17.9 % (10) | 42.9 % (24) | 28.6 % (16) | 3.6 % (2)   |  |  |
| Statistics and Probability       | 5.8% (3)           | 13.5 % (7)  | 57.7 % (30) | 21.2 % (11) | 19% (1)     |  |  |

#### **IMPORTANT:**

When you log out, the semester setting will revert back to the **current Semester**, so just follow steps 1-3 in "Select your Semester" on Page 1 to go back, the next time you log back into Momentum ESR

Please contact us if you need any additional assistance:

Email: support@esr.com.au

Phone: 02 8208 6000